ご家庭におけるインターネットへの接続方法

1 端末ログイン後、デスクトップ右側の矢印マークをクリックします。 ※ログインID/パスワード:

> **学校番号3桁+学年1桁+組1桁+番号2桁の合計7桁** ↑本校は219 ↑出席番号ではなく<mark>学</mark>

↑出席番号ではなく<mark>学校の保管庫内の番号</mark>

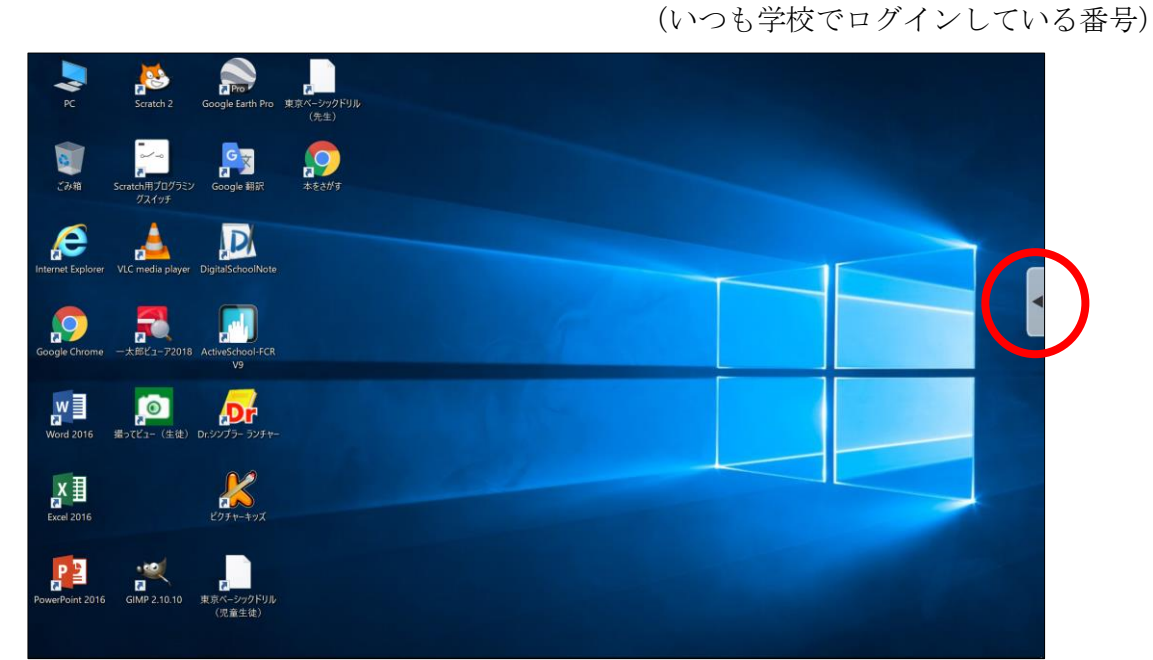

2 開いたウィンドウの「アプリ」をクリックします。

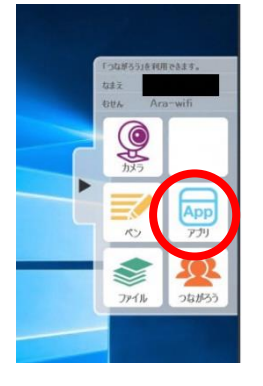

3 「じたくもちかえり」をクリックし、画面をとじます。

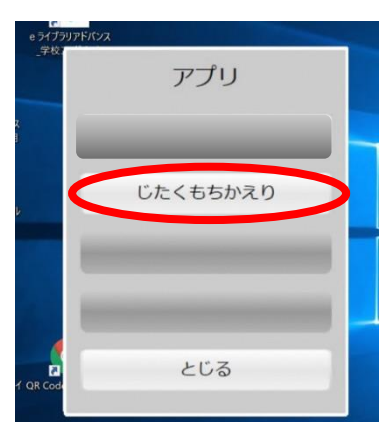

4 画面右下のタスクバーにある「ネットワーク設定」ボタン(扇形)をクリックすると、タブレ ットPCが検出した Wi-Fiのネットワーク(SSID)が表示されます。

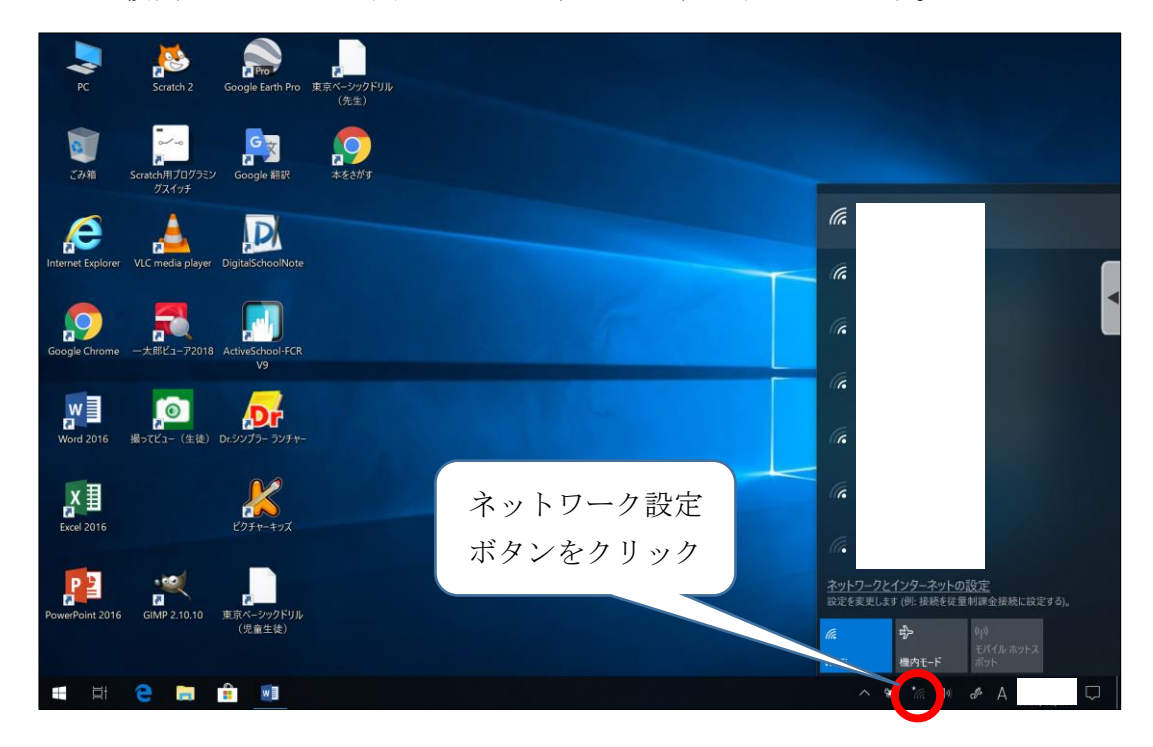

5 接続したいWi-Fiのネットワークを選択し、「接続」ボタンをクリックします。

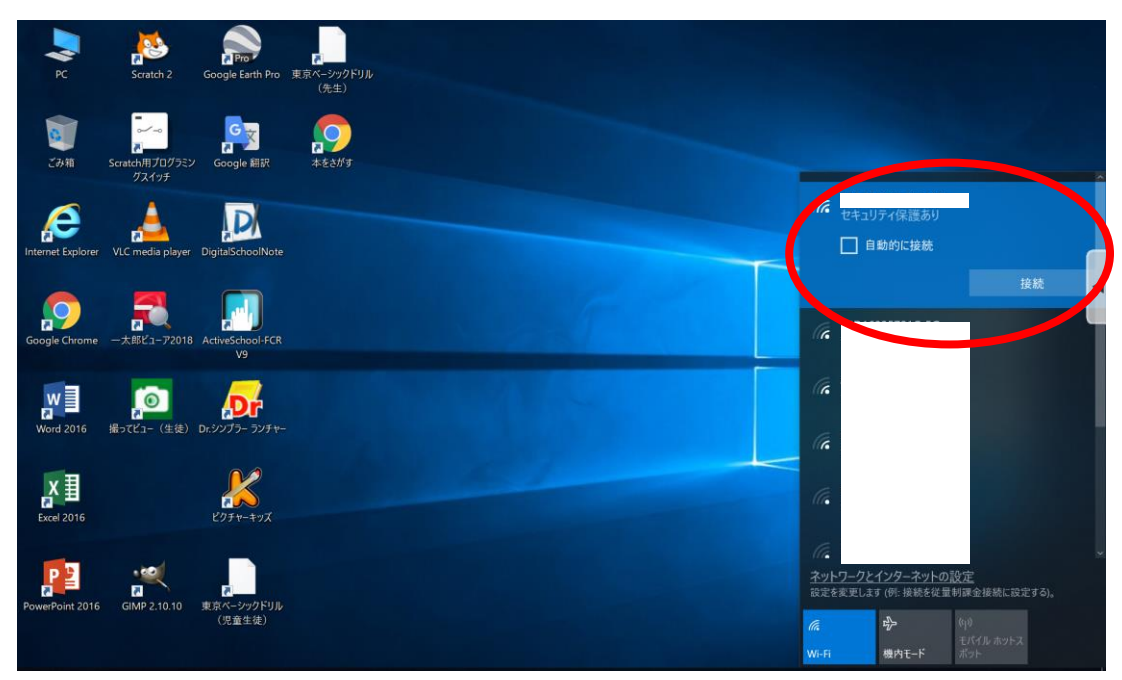

6 「ネットワークセキュリティキーの入力」画面が表示されるので、該当のネットワークに紐づ くパスワードを入力し、「次へ」をクリックします。

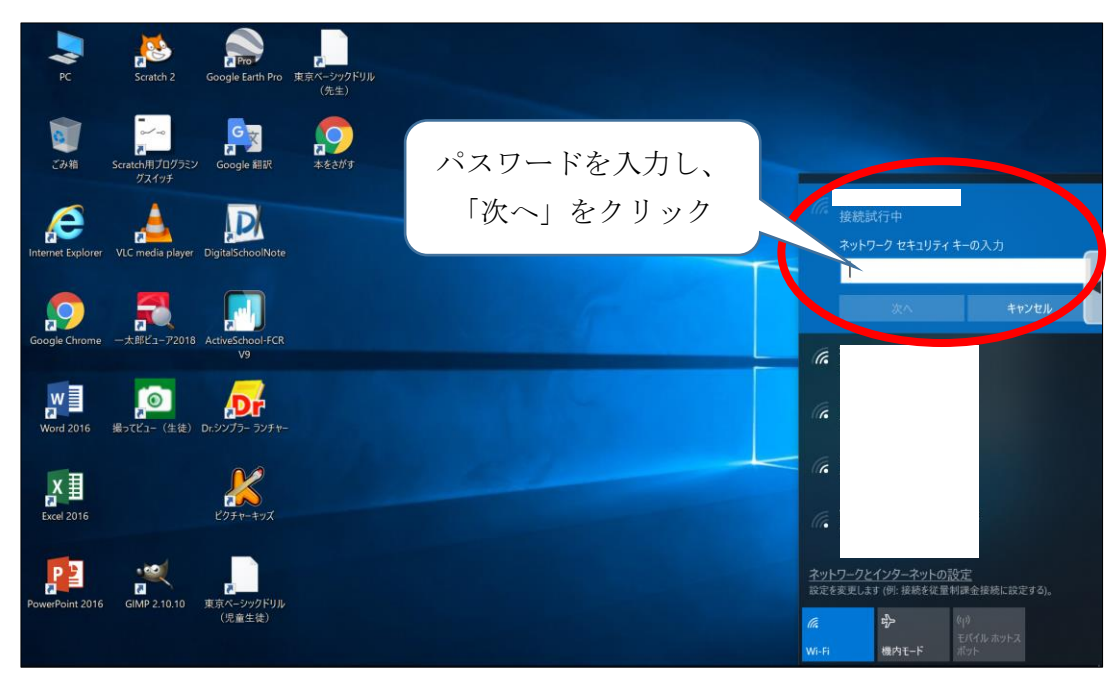

7 「接続済み」と表示されたら、インターネットが使用できます。※画面は「Google Chrome」を開いた画面です。

| 新しいタブ   | × +                   | - 🗆 ×       |
|---------|-----------------------|-------------|
| ← → C G |                       | * 🖪 😖 :     |
|         |                       | Gmail 画像 👬  |
|         | Coogle で検索または URL を入力 | <<br>•<br>• |
|         | ・<br>ウェブストア ショートカッ    |             |
|         |                       |             |
|         |                       | 1 h29712    |

上記の設定を行った後に、学校内のインターネットへ接続すると、設定が元に戻る仕様となっております。学校内のインターネットへ接続した後、再度ご家庭のインターネットに接続する場合は、上記の設定を再度行ってください。